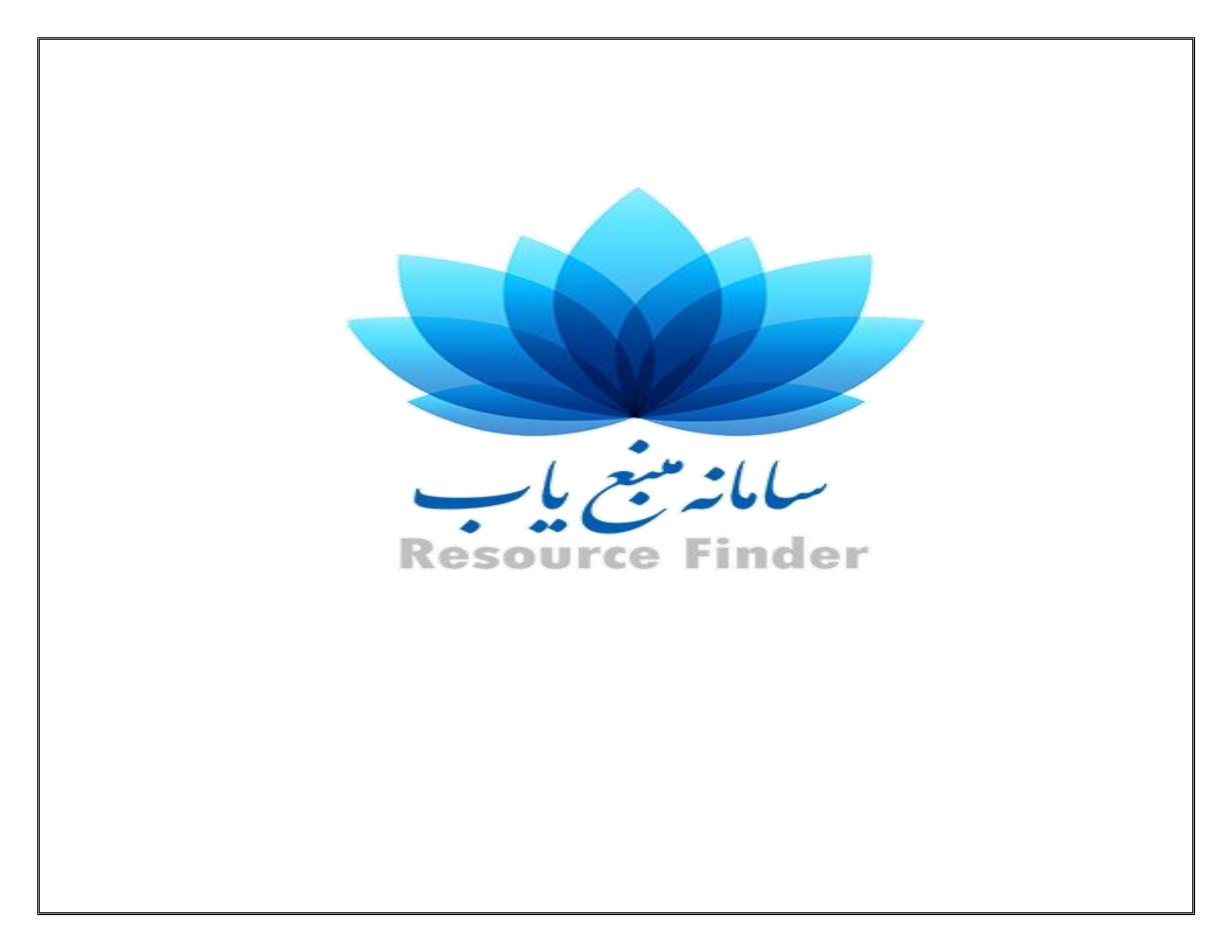

## سامانه منبع یاب: انتخاب مجله مناسب جهت انتشار مقاله و اعتبار سنجی مجلات و دهها امکان دیگر تنها با یک کلیک

سامانه منبع یاب توسط معاونت تحقیقات و فناوری وزارت بهداشت درمان و آموزش پزشکی و با همکاری مرکز توسعه و هماهنگی اطلاعات و انتشارات علمی این وزارت تهیهشده که ابزار جستجو و دسترسی به اطلاعات بیش از ۸۰ هزار عنوان مجله (۴۳۰۷۵)، کتاب )۳۹۰۹۲ (و راهنمای علوم پزشکی (۳۴۲) است. در این سامانه بهراحتی میتوانید به مجلات، فایلهای آموزشی، تصاویر و کتابهای رشته خود دسترسی و مجله مناسب برای انتشار مقالات خود را پیدا کنید .امروزه نمایهنامههای مختلفی از جمله نمایه گارهای آموزشی، تصاویر و کتابهای رشته خود دسترسی و مجله مناسب برای انتشار مقالات خود را پیدا کنید .امروزه نمایهنامههای مختلفی از جمله نمایه گارهای آموزشی، تصاویر و کتابهای رشته خود دسترسی و مجله مناسب برای انتشار مقالات خود را پیدا کنید .امروزه نمایهنامههای مختلفی از جمله نمایه **الالای الالای که که که مواند و تعابی** و ... وجود دارند، فهمیدن اینکه یک مجله در کدامیک از این نمایهها قرار دارد و وضعیت مجله از نظر شاخصهای علم سنجی چگونه است فرایند سخت و وقت گیری است، اما با استفاده از این سامانه به آدرس <u>الاسی مواسی الالای الالای الالای الالا</u> و تنها با وارد کردن نام مجله در باکس جستجو، شما به راحتی می توانید وضعیت مجله را مشاهده و شاخصهای علم سنجی آن را بررسی کنید.

|                                                                                                    | ی                  | منابع اطلاعات                     | ی ISI                                      | رتبەبند                         | Sc     | ی opus | رتبەبند                      | شوعى                    | وی موظ       | جستج           | تە                | جوی پیشرفت | جست            | ستجوى ساده  | u <del>,</del>        |                       |                                |         |
|----------------------------------------------------------------------------------------------------|--------------------|-----------------------------------|--------------------------------------------|---------------------------------|--------|--------|------------------------------|-------------------------|--------------|----------------|-------------------|------------|----------------|-------------|-----------------------|-----------------------|--------------------------------|---------|
|                                                                                                    | Journal/Book Title |                                   |                                            |                                 |        |        | ог                           | ISSN/ISBN               |              |                | P                 | Publisher  |                |             | •                     |                       | V.                             |         |
| # A B C D E F G H I J K L M N O P Q R S T U V W X Y Z            • A B C D E F G H I J K L M N O P Q R S T U V W X Y Z             • Construct of action of action o |                    |                                   |                                            |                                 |        |        |                              |                         |              |                | وزارت<br>مرکز توہ |            |                |             |                       |                       |                                |         |
|                                                                                                    | ~                  | شترک رایگان غیرمشترک تصویر جلد: ✔ |                                            |                                 | مشترک  | همه    | دسترسی:                      | L                       | راهنه        | كتاب           | نوع: همه مجله کت  |            |                |             |                       | عداد نتایج: ۸۲۵۱۱ 🖨 🖹 |                                |         |
|                                                                                                    | No.                |                                   | Title                                      | e 🗢                             |        |        | Subje                        | ct Cate                 | gory         | Publis<br>Hold | her/<br>er        | IF 👻       | IF Quarti<br>¢ | e CiteScore | CiteScore<br>Quartile | e H-Index             | Indexed in                     | Details |
|                                                                                                    | 1<br>1%            | Ca: a Cancer<br>ISSN/ISBN: 00     | <b>Journal for</b><br>07-9235, 1542        | Clinician:<br>2-4863            | s      |        | Oncolo<br>Hemate             | gy<br>ology             |              | Wiel<br>ProQu  | y,<br>iest        | 187.04     | Q1             | 89.23       | Q1                    | 131                   | ISI, PubMed,<br>Scopus, Embase | ß       |
|                                                                                                    | 2<br>1%            | New England<br>ISSN/ISBN: 00      | <mark>d Journal of</mark><br>28-4793, 1533 | Medicine<br>3-4406              | e, The |        | Interna<br>Genera            | l Medi<br>l Medi        | cine<br>cine | ProQu          | iest              | 72.406     | Q1             | 12.82       | Q1                    | 862                   | ISI, PubMed,<br>Scopus, Embase | ß       |
|                                                                                                    | 3                  | Nature Revie<br>ISSN/ISBN: 14     | <b>ews. Drug Di</b><br>74-1776, 1474       | <mark>iscoveгу</mark><br>4-1784 |        |        | Biotech<br>Microb<br>+ 3 moi | nnology<br>iology<br>re | у            | Natu<br>ProQu  | re,<br>iest       | 57         | Q1             | 10.14       | Q1                    | 261                   | ISI, PubMed,<br>Scopus, Embase | ß       |
|                                                                                                    | 4                  | Chemical Re<br>ISSN/ISBN: 00      | <mark>views</mark><br>09-2665, 152(        | 0-6890                          |        |        |                              |                         |              |                |                   | 47.928     | Q1             | 42.79       | Q1                    | 554                   | ISI, PubMed,<br>Scopus         | L       |
|                                                                                                    |                    |                                   |                                            |                                 |        |        |                              |                         |              | Elsev          | ier.              |            |                |             |                       |                       |                                |         |

همان طور که در تصویر بالا مشاهده میکنید، این سامانه دارای چندزبانه با عنوانهای جستجوی ساده، جستجوی پیشرفته، جستجوی موضوعی، رتبهبندی اسکوپوس و رتبهبندی ISI و منابع اطلاعاتی است که هرکدام از این زبانهها امکانات منحصربهفردی را برای یک جستجوی جامع و کامل در اختیار قرار میدهند،

در جستجوی ساده شما میتوانید نام کتاب، مجله، نام ناشر، شماره ISSN/ISBN و یا نام نمایهنامه را انتخاب و نتایج را مشاهده نمایید (نیازی به پرکردن تمامی موارد جستجو نیست و شما فقط با پرکردن یکی از باکسهای جستجو میتوانید نتایج جستجو را در پایین مشاهده نمایید). شما میتوانید نتایج را محدود به کتاب، مجله و یا راهنما و یا از لحاظ دسترسی به مشترک، رایگان و یا غیرمشترک کنید، همانطور که در تصویر بالا ملاحظه میکنید تمامی شاخصهای علمسنجی وب آف ساینس و اسکوپوس نمایش داده میشود.

| Journ          | Journal/Book Title Author                                                                                                    |            |                  |         | ISSN/ISBN Publisher                                                                |                      |         | ▼ Indexed in ▼ |           |                         |                                                                                                    |                                                                  |            |  |  |
|----------------|----------------------------------------------------------------------------------------------------|------------|------------------|---------|------------------------------------------------------------------------------------|----------------------|---------|----------------|-----------|-------------------------|----------------------------------------------------------------------------------------------------|------------------------------------------------------------------|------------|--|--|
| Impac          | Impact Factor: min max CiteScore                                                                                                    |            | CiteScore:       | min max |                                                                                    | SNIP: min            | max     | SJR:           | min max   |                         |                                                                                                    | به لان منبع با                                                   | بان منبغ   |  |  |
|                | جستجو <b>Q</b> بازنشانی                                                                                                    |            |                  |         |                                                                                    |                      |         |                |           |                         |                                                                                                    | Resource Finder                                                  |            |  |  |
|                |                                                                                                    |            |                  |         |                                                                                    |                      |         |                |           |                         | وزارت بهداشت درمان و آموزش پزشکی<br>معاونت تحقیقات و فناوری<br>مرکز توسعه و هماهنگی اطلاعات و انتشارات علمی |                                                                  |            |  |  |
| لد: 🗸          | مشترک تصویر جا                                                                                                    | رایگان غیر | <b>همه</b> مشترک | دسترسی: | راهنما                                                                             | بله کتاب             | همه م   | نوع:           |           |                         |                                                                                                    | x 🖨 🗛 🖓                                                          | مداد نتايع |  |  |
| No.            |                                                                                                    | Title ≑    |                  | Subje   | ct Category                                                                        | Publisher,<br>Holder | IF 👻    | IF Quartile    | CiteScore | CiteScore<br>Quartile 🗢 | H-Index                                                                                                    | Indexed in                                                       | Detail     |  |  |
| 1 Ca<br>1% ISS | Ca: a Cancer Journal for Clinicians           Issn/ISBN: 0007-9235, 1542-4863                                                                                                |            |                  |         | gy<br>ology                                                                        | Wiely,<br>ProQues    | 187.04  | Q1             | 89.23     | Q1                      | 131                                                                                                    | ISI, PubMed,<br>Scopus, Embase                                   | ß          |  |  |
| 2 Ne           | New England Journal of Medicine, The           I%         ISSN/ISBN: 0028-4793, 1533-4406           Nature Reviews. Drug Discovery           ISSN/ISBN: 1474-1776, 1474-1784 |            |                  |         | Internal Medicine<br>General Medicine<br>Biotechnology<br>Microbiology<br>+ 3 more |                      | 72.406  | 5 Q1<br>Q1     | 12.82     | Q1                      | 862                                                                                                    | ISI, PubMed,<br>Scopus, Embase<br>ISI, PubMed,<br>Scopus, Embase |            |  |  |
| 3 Na<br>1% ISS |                                                                                                    |            |                  |         |                                                                                    |                      | 57<br>t |                | 10.14     | Q1                      |                                                                                                    |                                                                  |            |  |  |
|                | the Line states                                                                                                    |            |                  |         |                                                                                    |                      | 47 029  | 01             | 42.70     | 01                      | EE 4                                                                                                    | ISI, PubMed,                                                     | L.A.       |  |  |
| 4 Ch           | N/ISBN: 0009-2665,                                                                                                    | 1520-6890  |                  |         |                                                                                    |                      | 41.920  | <b>Q</b> 1     | 42.79     | <b>V</b>                | 554                                                                                                    | Scopus                                                           | J          |  |  |

در قسمت جستجوی پیشرفته علاوه بر باکسهایی که در جستجوی ساده مشاهده شد، امکانات دیگری برای محدودسازی جستجو در اختیار ما قرار میگیرد، در این قسمت می وان از طریق شاخصهای علم سنجی از جمله Impact factor, sjr و Citescore محدودیتهای قائل شد و جستجوی دقیق تری انجام داد.

| منابع اطلاعاتي                                                                     | رتبەبندى ISI                          | رتبەبندى UUS            | وی موضوعی                  | نه جستجو            | جوی پیشرف | تسې         | ستجوى ساده     | ÷                    |                                         |                                                                                                  |                  |
|------------------------------------------------------------------------------------|---------------------------------------|-------------------------|----------------------------|---------------------|-----------|-------------|----------------|----------------------|-----------------------------------------|--------------------------------------------------------------------------------------------------|------------------|
| Add Subject Area                                                                   | ٩                                     | Index in                | Rank Crit                  | terion 💌            | Q1        | ▼ Per       | centile        | •                    |                                         |                                                                                                  |                  |
| Basic Sciences     Dentistry     Health Sciences     Medicine     Nursing and Midw | ifery                                 |                         |                            |                     |           |             |                |                      | موزش پزشکی<br>نناوری<br>دو انتشارات علم | سامان سبع یا<br>urce Finder<br>، بهداشت درمان و آ<br>معاونت تحقیقات و ا<br>سعه و هماهنگی اطلاعات | وزارت<br>مرکز تو |
| -Rehabilitation                                                                    |                                       | سترسى: ھمە              | راهنما د                   | مجله کتاب           | همه       | نوع:        |                | <b>C</b> 1. <b>C</b> |                                         | יזאיזי 🖨 🖾                                                                                       | تعداد نتايج      |
|                                                                                    |                                       | Subj                    | ect Category               | Holder              | IF 👻      | IF Quartile | CiteScore<br>¢ | Quartile 🗘           | H-Index<br>¢                            | Indexed in                                                                                       | Details          |
| 1Nature Reviews. Dr1%ISSN/ISBN: 1474-1776                                          | <b>ug Discovery</b><br>5, 1474-1784   | Biote<br>Micro<br>+ 3 m | chnology<br>biology<br>ore | Nature,<br>ProQuest | 57        | Q1          | 10.14          | Q1                   | 261                                     | ISI, PubMed,<br>Scopus, Embase                                                                   | ß                |
| 2         Nature Reviews. Mo           1%         ISSN/ISBN: 1471-0072             | olecular Cell Biology<br>2, 1471-0080 | Biolo<br>Cell B         | gy<br>liology              | Nature,<br>ProQuest | 46.602    | Q1          | 17.12          | Q1                   | 352                                     | ISI, PubMed,<br>Scopus, Embase                                                                   | ß                |
| <ul> <li>3 Nature Biotechnolo</li> <li>1% ISSN/ISBN: 1087-0156</li> </ul>          | <b>9gy</b><br>6, 1546-1696            | Biote<br>Micro<br>+ 1 m | chnology<br>biology<br>ore | Nature,<br>ProQuest | 41.667    | Q1          | 13.16          | Q1                   | 361                                     | ISI, PubMed,<br>Scopus, Embase                                                                   | ß                |
| 4 Nature Reviews. Ge<br>1% ISSN/ISBN: 1471-0056                                    | netics<br>6, 1471-0064                | Gene<br>Biolo           | tics<br>gy                 | Nature,<br>ProQuest | 40.282    | Q1          | 15.15          | Q1                   | 292                                     | ISI, PubMed,<br>Scopus, Embase                                                                   | ß                |

اما در زبانهی بعدی با نام جستجوی موضوعی شما بهراحتی میتوانید، مجلههای معتبر در حوزهی موضوعی خود را پیدا کنید، برای این کار کافی است حوزهی موضوعی خود را انتخاب و در صورت نیاز نوع نمایه و رتبهبندی مجلات در این حوزه موضوعی را نیز انتخاب نمایید. (با کلیک روی علامت بعلاوه شما میتوانید زیرشاخههای یک حوزهی موضوعی را نیز مشاهده نمایید.(

|     | منابع اطلاعاتي    | رتبەبندى ISI    | Scopus 2                    | ضوعى رتبەبندى               | جستجوی مو                                 | جستجوى پيشرفته  | جستجوى ساده               |                                                             |                                              |                      |  |  |
|-----|-------------------|-----------------|-----------------------------|-----------------------------|-------------------------------------------|-----------------|---------------------------|-------------------------------------------------------------|----------------------------------------------|----------------------|--|--|
|     |                   |                 |                             | <b></b>                     |                                           |                 | Q                         |                                                             | e e                                          |                      |  |  |
|     | Databases         | E-Journals      | E-Books, Atlases<br>& CME's | Evidence-Based<br>Resources | Multimedia<br>(Movies, Images,<br>Slides) | Local Resources | Free Medical<br>Resources | ماری<br>و آموزش پزشکی<br>ت و فناوری<br>رعات و انتشارات علمی | ر ای مراح مراح مراح مراح مراح مراح مراح مراح | وزارت ب<br>مرکز توسا |  |  |
|     |                   |                 |                             |                             |                                           |                 |                           |                                                             | ۹۱ 🖨                                         | عداد نتايج:          |  |  |
| No. |                   |                 |                             | Title ≑                     |                                           |                 | Publishe                  | r/Provider                                                  | Access                                       | Details              |  |  |
| 1   | Web of Science    |                 |                             |                             |                                           |                 | Clarivate                 | Analytics                                                   | Yes                                          | D                    |  |  |
| 2   | PubMed            |                 |                             |                             |                                           |                 | US National Lib           | rary of Medicine                                            | Free                                         | D                    |  |  |
| 3   | Scopus            |                 |                             |                             |                                           |                 | Else                      | evier                                                       | Yes                                          | D                    |  |  |
| 4   | Embase            |                 |                             |                             |                                           |                 | Else                      | evier                                                       | Yes                                          | D                    |  |  |
| 5   | Cochrane Librar   | гу              |                             |                             |                                           |                 | W                         | iley                                                        | Yes                                          | D                    |  |  |
| 6   | Google Scholar    |                 |                             |                             |                                           |                 | Go                        | ogle                                                        | Free                                         | D                    |  |  |
| 7   | Journal Citation  | n Reports (JCR) | )                           |                             |                                           |                 | Clarivate                 | Analytics                                                   | Yes                                          | D                    |  |  |
| 8   | Essential Science | e Indicators (E | SI)                         |                             |                                           |                 | Clarivate                 | Analytics                                                   | Yes                                          | D                    |  |  |
| 9   | UpToDate          |                 |                             |                             |                                           |                 | Wolter                    | Kluwer                                                      | Yes                                          | ն                    |  |  |

در قسمت ر تبهبندی اسکوپوس و ای اس ای نیز شما می توانید به جستجوی مجلهی موردنظر در این دو نمایه بپردازید.

اما در زبانه آخر با عنوان منابع اطلاعاتی، انواع مختلف منابع اطلاعاتی و امکاناتی که هرکدام از این منابع در اختیار قرار میدهند را گزارش میکند. بهعنوانمثال شما بهراحتی میتوانید، پایگاههای اطلاعاتی که امکاناتی مانند دسترسی به کتاب، تصویر و یا فایلهای آموزشی را ارائه میدهند شناسایی و به کاربران خود معرفی نمایید، همچنین در این بخش میتوان پایگاههای مبتنی بر شواهد و منابعی که مقالات رایگان در اختیار ما میگذارند را جهت ارائه خدمات بهتر به کاربران شناسایی نماییم. در قسمت details اگر تصویر مربوطه به رنگ سبز باشد یعنی این مجله، کتاب یا راهنما توسط دانشگاه یا سازمان مربوطه خریداری شده، اگر به رنگ نارنجی باشد یعنی منبع بهصورت رایگان در دسترس است و اگر به رنگ خاکستری باشد، یعنی دسترسی رایگان به محتوای این منبع وجود ندارد.

اگر شما از در محیط دانشگاه یا سازمانی که اشتراک پایگاه وب اف ساینس را دارد به این سامانه مراجعه کنید، به تمامی امکانات این سامانه دسترسی خواهید داشت، در غیر این صورت شاخصهای علمسنجی این پایگاه برای شما نشان داده نمیشود.

http://rsf.research.ac.ir منبع :سامانه منبع ياب

## نکته: